# ADS-2400 IP DSLAM Quick Installation Guide

Thank you for purchasing the ADS-2400 ADSL2/2+ IP DSLAM. Following the Quick Installation Guide, your can quickly deploy this device in several minutes. For getting advanced information, refer to the user manual.

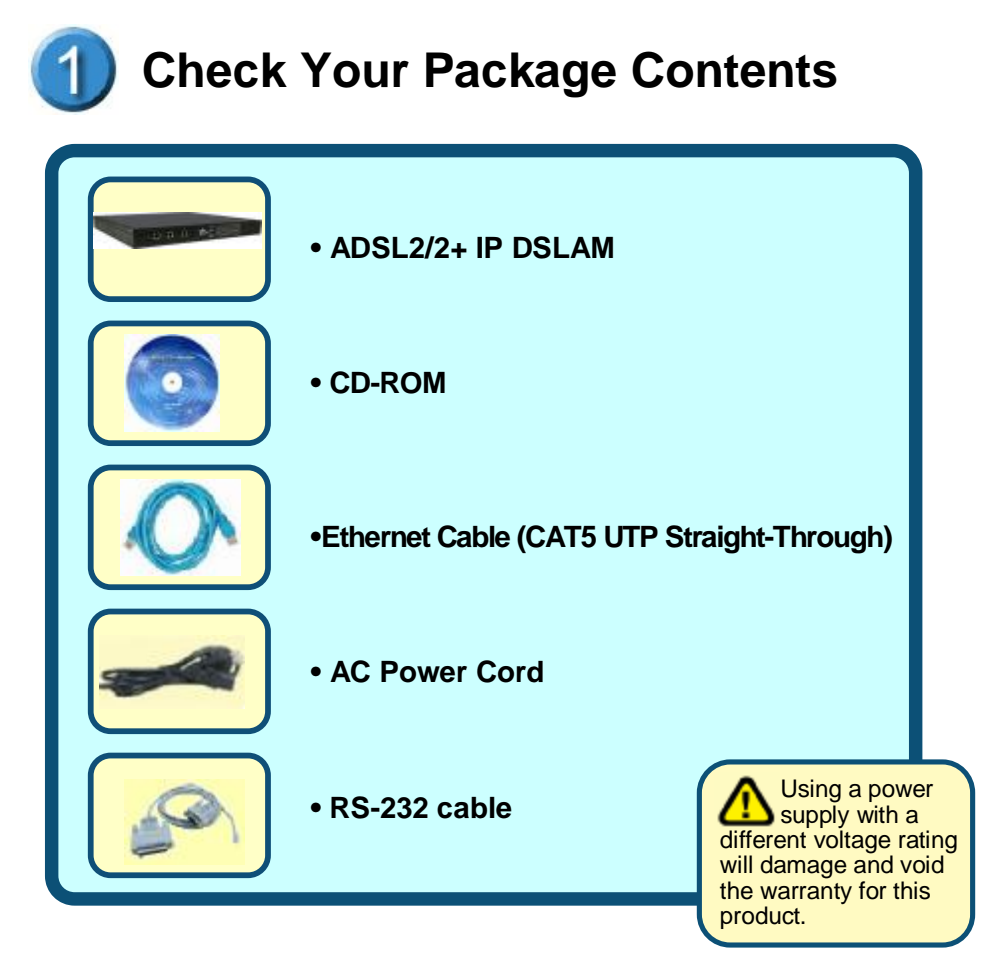

I

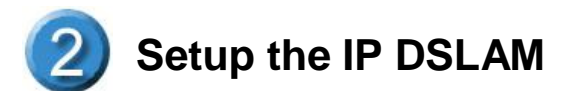

The DSLAM can be installed in a standard 19-inch rack, by using the mounting brackets provided. Mount the shelf on the rack using the large screws provided. The procedure to connect and wire the system is as follows.

#### **Rear Panel Connection**

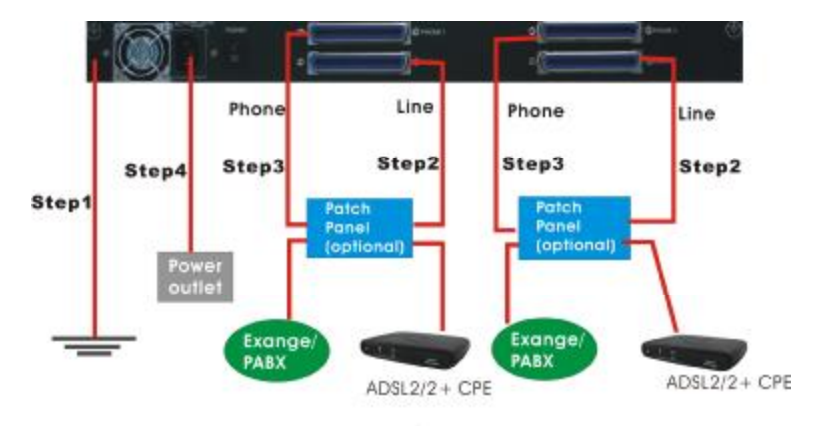

The following figure shows the rear panel connection of DSLAM

- Step 1: Ground the DSLAM by connecting a grounded wire
- Step 2: Connect the "Line" connector, a 50-pin centronic connector, of DSLAM to CPE. Each connector supports 24 ports of ADSL/ADSL2/2+ for Data path.
- Step 3: Connect the "Phone" connector, a 50-pin centronic connector, of IPAM-4800/4824 to Exchange/PBX.
  - Note: (1) Patch panel and Telco cables are optional to standard package.
    - (2) The 1<sup>st</sup> port of each connector comes to pair of pin #25 and pin #50, instead of pair of pin #1 and pin #26

Step 4: Hook power cord and apply the power.

## Front Panel Connection

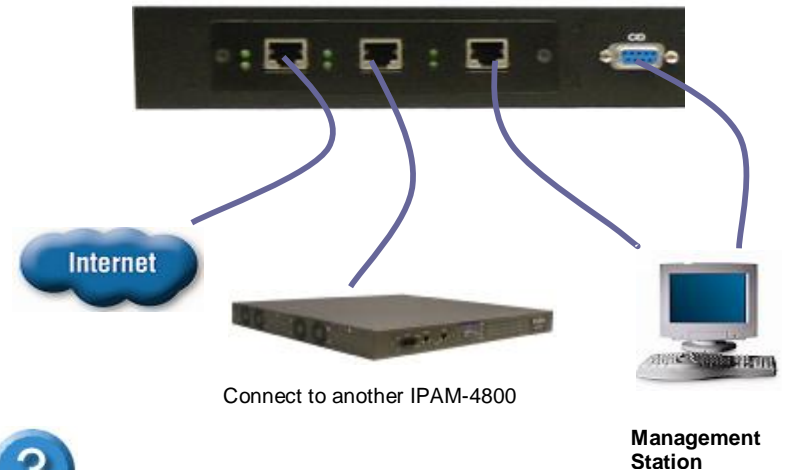

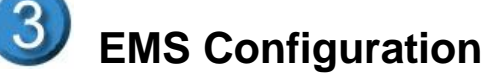

Station

This section shows how to prepare the system to perform basic communication functions through Element Management System (EMS). Perform initial configuration procedures as follows:

- 1. Click the EMS button on the screen of autorun to install EMS into your PC with Windows NT, XP or 2000.
- 2. Before you start to connect to EMS, it is necessary that your PC's IP and DSLAM's IP are in the same group.

Note: Default IP address of Management port is 192.168.200.111

- 3. To enable SNMP for EMS access, one needs to issue commands below to DSLAM by Telnet to management port or connecting to console port (9600, N, 8, 1) and then log in with default username and password of "admin".
  - a. "\$create snmp comm community public rw"
  - b. "\$create snmp host ip 192.168.200. xxx community public", where 192.168.200.xxx is the IP of your PC.
  - c. "\$create snmp traphost ip 192.168.200.xxx community public version v1", where 192.168.200.xxx is the IP of your PC.

 Launch the EMS and then log in with the "Admin" for both user name and password. Click on to enter the EMS system.

| Login |                               |
|-------|-------------------------------|
| 6     | Account: Supervisor Password: |
|       | <u>Q</u> K <u>S</u> hutdown   |

5. Add the IP address of DSLAM into the Agent manager.

| Liter           | ct Territory   | 101 <u>-</u> | I emilary M                   | anager                   |   |
|-----------------|----------------|--------------|-------------------------------|--------------------------|---|
| Demount:        |                |              | Mount:                        |                          |   |
| IP Address      | Alias Name     | <b>^</b>     | IP Address<br>192.168.100.176 | Aliaz Name<br>Taipei 102 |   |
|                 |                |              |                               |                          | 2 |
| New             | 19             | 101 101 176  | Comparis Fable                |                          |   |
|                 | Pradeter T     | - 109        | Comming. press                |                          |   |
| Modily          |                | PRI I ILP    |                               |                          |   |
| Modily<br>(spa) | Alas Name: Tap |              |                               |                          | _ |

6. Then the IP address and alias name will be displayed on the Agent Desktop. Double click the DSLAM's IP address in the Agent desktop.

| Agents Deskto              | • • • • •         |
|----------------------------|-------------------|
| encon PlActress            | - Allos - chest 🏓 |
| - <b></b> - 102 * 60.100.1 | 170 Tsipei 100    |
|                            |                   |
|                            |                   |
|                            |                   |
|                            |                   |
|                            |                   |
|                            |                   |
|                            |                   |
|                            |                   |
|                            |                   |
|                            |                   |
|                            |                   |
|                            |                   |
|                            |                   |
|                            |                   |
| 🔶 U ti 🔶 Alami 👘           | Checked           |
| 🖲 Disa mat                 | • Don et          |
| Alem                       | 3r                |

7. After that, you could enter the main menu of EMS for your configuration.

#### **Default Setting**

Click on the **Default Setting** from the DSLAM main menu. The Default Setting window will be displayed.

| N. Delvell Sellinge           |                                        | _                       |  |
|-------------------------------|----------------------------------------|-------------------------|--|
| -                             |                                        | 2 2010010               |  |
| 1- 2-1-0 1-1                  | R DO REALE                             | Rows Steels             |  |
| Sec. 1                        |                                        | 4.61 21                 |  |
|                               | - al 1, 1, 1, 20 1, al                 |                         |  |
| Villoui di a                  |                                        |                         |  |
|                               | Without a disel:                       | U.CSHE Bork Sets        |  |
| -All use Perio                | ADD S R                                | STUC                    |  |
| NAME AND A DESCRIPTION        | THE OWNER WHEN                         | quarters a stor         |  |
| en a c'hier ar '              | The second by                          | The second second       |  |
|                               |                                        | • • • • • • • •         |  |
| - 1636 - 360-77-37-25         | SHOLD KE KINC                          | A F · KX = vap:         |  |
|                               | <ul> <li>des 1- Res 12 days</li> </ul> | 1-2-140 W 1-817         |  |
|                               | F(DeviS) (S)R (Let s)0 R               | 37.008 S100.00 (88      |  |
| FILME STREET, STREET, STREET, |                                        | ing in a set in the set |  |
|                               | Historic Cartesian 0 : 119 :           |                         |  |
|                               | Observation in Real and                |                         |  |
|                               |                                        |                         |  |
|                               | Spence Die telle eine                  |                         |  |
| 11                            | - 14 ace                               | MLC DR                  |  |
| Need To Local                 | are 175-millio-Cree                    | weather the task of the |  |
| r an or rob ade               | Twee Statute Date                      | Two (Skitab Sec         |  |
|                               | Tawn 7-In the laws                     | The official and the    |  |
|                               | Ten Teh unfun                          | 1                       |  |
|                               |                                        |                         |  |
|                               | The field of a                         |                         |  |
|                               | a .                                    |                         |  |
|                               |                                        |                         |  |

#### Configure the System

Click on the **System Information** from the DSLAM main menu in which some parameters related to the system are available for configuration. The DSLAM System Information window will appear as follows:

| 🔭 Sysket Loosenslag |           |                                   |
|---------------------|-----------|-----------------------------------|
| Description:        |           | Up1 me: 1 3223                    |
| Nume                |           | HwVersion AP 17.0                 |
| Location:           |           | CPSwVersion: 10.2%2.041122        |
| Gudrust             |           | DPSwVersion 4 12 / 15             |
| Vendor:             |           | Log Threshold: (the value is 1-4) |
| Object ID 1061      | /1. / 112 | Time Zume GVT                     |
| DS1:                | •         | Current Lime: This will 101201 40 |
|                     | Apply     | Close                             |

## Configure DSL Profile

Default Setting System Information Current Event ≜-Svstem . Save to Flash ≜ Configuration VLAN Configuration Ethernet Configuration Static Multicast Configuration - ⊡- DSL + Profile Configuration - Line Profile Configuration Alarm Profile Configuration Port Configuration ≜-DSL Performance Management - Physical Layer Info Channel Layer Info Physical Layer PM - Channel Layer PM - Exit Agent

Click on the **DSL** from the Configuration menu. The DSLAM DSL menu tree and related windows will appear as follows:

| ltem                           | Description                                                                                                    |  |
|--------------------------------|----------------------------------------------------------------------------------------------------|--|
| Line Profile<br>Configuration  | To browse and create ADSL line profiles.                                                                        |  |
| Alarm Profile<br>Configuration | To browse and create ADSL alarm profiles.                                                                       |  |
| Port Configuration             | To display, modify or delete<br>the status of the port. It<br>provides the configuration of<br>a port's status. |  |

Note: the "vpi" & "vci" in "port configuration" page has to be set as same value as CPE.

| ALL STREET, STREET, STREET, STREET, STREET, STREET, STREET, STREET, STREET, STREET, STREET, STREET, STREET, ST |                |                |                         |             |                 |
|----------------------------------------------------------------------------------------------------|----------------|----------------|-------------------------|-------------|-----------------|
| -131.0.4                                                                                                    |                | 10 Ta          | 1                       | Railler -   |                 |
|                                                                                                    | -              | ota ⊚tw        | den CT-el               | e Abratie p |                 |
|                                                                                                    |                |                |                         |             |                 |
| ts _00zanStrent—                                                                                               |                |                |                         |             |                 |
| тадыр пуела                                                                                                    | 67 - C         | <u>j0 (10)</u> | The levie Delucine      | **          | 0.155           |
| Mini (Rela) (pr)                                                                                               | 3. A.          | DATE NO.       | (krani m Helnijahn) 👘   | 2-30.3      | DATERNAL C      |
| un-rend 210 (005(00)                                                                                           | 0              | 0.700          | 0.303833363016          | Y           | 10.000          |
| rite colorU ::                                                                                                 | nterra k. Y.s. | -              | Informer on Down        | pi est b. 🔳 |                 |
| See a Marca o                                                                                                  | while a shift  | -              | -anex type              |             |                 |
| Flace Addression                                                                                               | prod           | -              |                         |             |                 |
| STAT R HAS IN A                                                                                                |                |                |                         |             |                 |
| Larger Could (40)                                                                                              | a.             | 06.00          | Londows Colegaria       | ho i        | 1644            |
| Mr. TVDUN(spa)                                                                                                 | 2000           | 3200 1085006   | NosTa Noterburg         | สะสาว       | 32000 (0882222) |
| (www.colf966466171)                                                                                            | u.             | 06.00          | 01 <b>6</b> 4 0 By (01) | U           | 04°00           |
|                                                                                                    |                |                |                         |             |                 |
|                                                                                                    | <u>.</u>       |                |                         |             | ·               |

#### Line Profile Configuration window

| DSL Name                          | Failure Trap |                 |
|-----------------------------------|--------------|-----------------|
|                                   | C Enabled 6  | F District      |
| COATU_C (Down Steam)              |              | 07-900 second   |
| Loss of signal within 15 minutes. | 10<br>[0     | (0~900) seconds |
| Loss of link within 15 minutes:   | 0            | (0~900) second: |
| Loss of power within 15 minutes:  | lo<br>In     | (0-900) seconds |
| Errored seconds:                  | 0            | (0-900) seconds |
| RT ATU IR (Down Steam)            |              |                 |
| Loss of trame within 15 minutes:  | 5            | (0^900) seconds |
| Loss of signal within 15 minutes: | 0            | (0"900) seconds |
| Loss of power within 15 minutes:  | Ó            | (D^900) seconds |
| Errored seconds:                  | 0            | (0°900) seconds |

#### Alarm Profile Configuration window

| <ul> <li>http://www.enviro.</li> </ul> |                                                              |                     |
|----------------------------------------|--------------------------------------------------------------|---------------------|
| 131.4.1 <u>•</u>                       | odertete<br>Ritp Citoer                                      | Cup Close           |
| Line Fulk Review (C. 1701)             | <ul> <li>A. (B.3.N. (Appl))</li> </ul>                       | •                   |
| PVC VF VCI Admini Sutor Loaning States | Budy State Faul Accorded Franciscon<br>Francisco - 1 Annalis | istoF∞ Fsè<br>294 I |
|                                        |                                                              |                     |
|                                        |                                                              |                     |
|                                        |                                                              |                     |
|                                        |                                                              |                     |
| 1                                      |                                                              |                     |
| - AN 2                                 | Lical/                                                       | [ Un/ ]             |

Port Configuration window

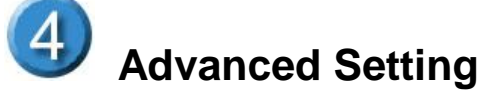

⊳

For more detailed information about complete configuration, please refer to the User's Manual on the support CD

| MEMO |
|------|
|      |
|      |
|      |
|      |
|      |
|      |
|      |
|      |
|      |
|      |
|      |
|      |
|      |
|      |
|      |
|      |
|      |